Представьте ситуацию. Необходимо провести опрос, анкетирование, или тест с подсчетом голосов за каждый бал. Как это сделать? Не нужно устанавливать специализированный софт. Рассмотрим, как происходит создание тестов в Google.

#### Содержание

- 1. Что это такое
- 2. Особенности
- 3. Создание тестов в Гугл (Google) Формах
- 4. Оформление
- 5. Общие настройки
  - 6. Презентация
  - 7. <u>Тест</u>
  - 8. Отмечаем правильные варианты
- 9. Настройки доступа
- 10. Дополнения для удобства работы
- 11. Вывод

### Что это такое

Google формы — онлайн ресурс, позволяющий создавать опросы, проводить тестирование.

Рассмотрим какие возможности предоставляет данный инструмент:

- 1. Прохождение онлайн тестирования переходя по предоставленной ссылке;
- 2. Созданный тест встраивается на блог;
- 3. Отправка по email;
- 4. Темы для оформления;
- 5. Сбор статистики;
- 6. Общий доступ;
- 7. Автоматическая оценка;
- 8. Онлайн регистрация;
- 9. Создание голосования.
- 10. Вставка в статью;
- 11. Форма обратной связи.

Рассмотрим, как происходит создание теста в Google

Для работы у пользователей должен быть аккаунт <u>Google</u>. (почта \*\*\*@gmail.com)

## Создание тестов в Гугл (Google) Формах

Открываем <u>Google Диск</u>, перейдя по адресу: https://www.google.com/drive/. Слева вверху нажмите кнопку «Создать».

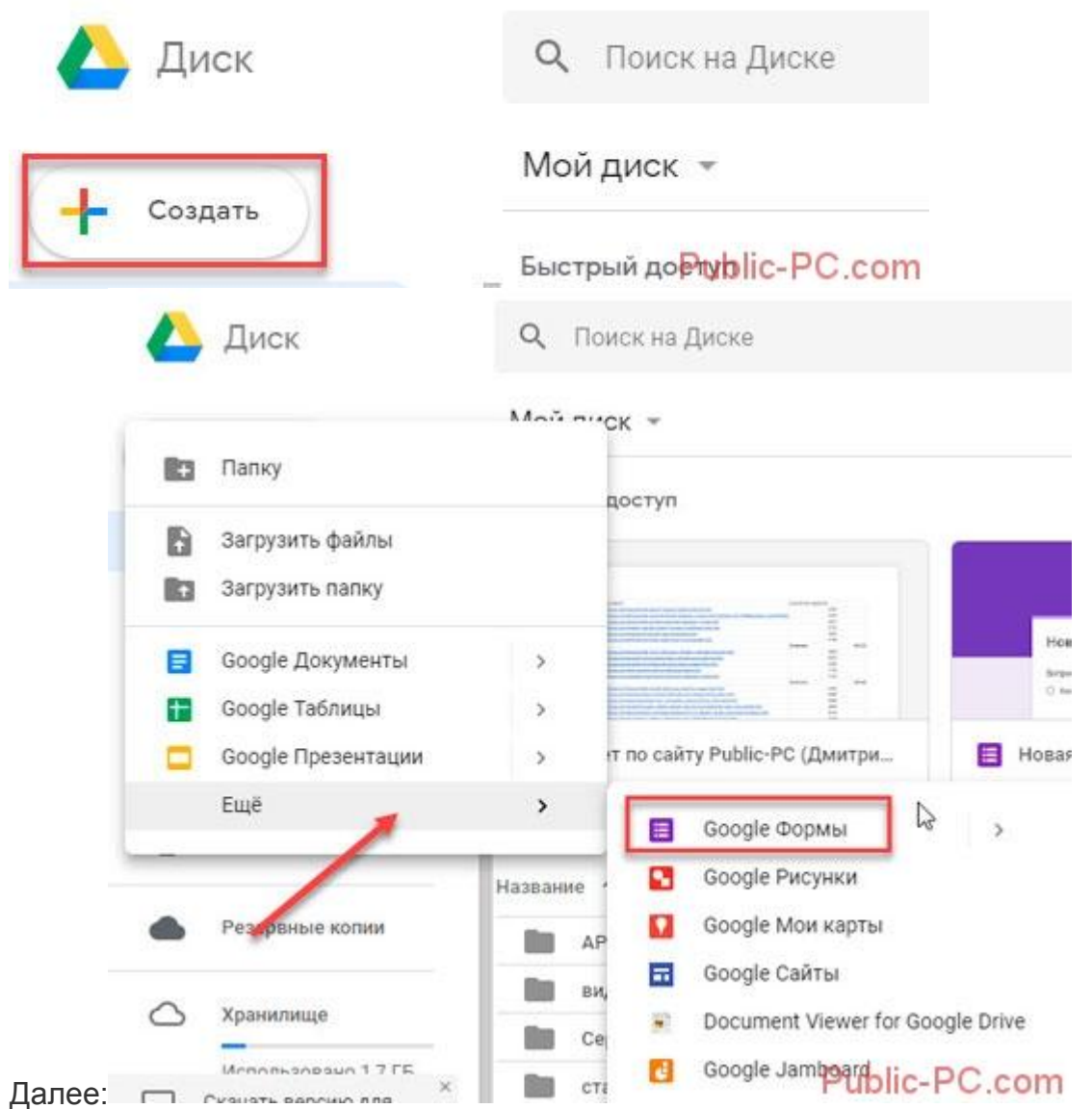

Откроется шаблон. Напишите его название. В строке расположенной ниже, добавьте описание.

| ← Новая форма Все изм<br>на Диск       | иенения сохранены<br>ке 🏱 : 👰                             |
|----------------------------------------|-----------------------------------------------------------|
|                                        | le l                                                      |
| ВОПРОСЫ                                | ответы                                                    |
| Тест                                   |                                                           |
| подробный                              |                                                           |
| Вопрос без заголовка                   | пропишите название, в<br>строке ниже при<br>необходимости |
| 🔘 Вариант 1                            | добавьте описание                                         |
| • •                                    |                                                           |
|                                        | Public-PC.com                                             |
| я примера создадим прорования вопроса. | ростой тест на умножение. Нажмите кнопку «+»              |

|                      | вопросы | ОТВЕТЫ |            |        |
|----------------------|---------|--------|------------|--------|
| Тест                 |         |        |            | G<br>T |
| подробный            |         |        | /          | 2      |
| Вопрос без заголовка |         |        |            | -      |
| 🔘 Вариант 1          |         |        |            |        |
|                      |         |        | Public-PC. | co     |

Создайте вопрос, выберите вариант ответа.

|                              | вопросы          | ответы |                     |
|------------------------------|------------------|--------|---------------------|
| Тест                         |                  |        |                     |
| подробный                    |                  |        |                     |
|                              |                  |        |                     |
| Вопрос                       |                  | •      | Эдин из списка 🚽 👻  |
| 🔘 Вариант 1                  | -                |        |                     |
| Добавить вариант или добавит | Ъ ВАРИАНТ ЗРУГОЕ |        | /                   |
|                              |                  | Ē      | Обязательный вопрос |

При нажатии «Один из» появятся такие варианты:

- 1. Текст. Ответ помещается в строку. Например, для указания фамилии, адреса электронной почты;
- 2. Контент (абзац). Ответ, состоящий из 1-3 предложений. Прописывается самостоятельно отвечающим человеком;
- 3. Один из списка. Отвечающий выбирает правильный вариант;
- 4. Несколько в списке. Используется если есть несколько правильных вариантов ответа. Нужные варианты отмечаются галочкой;
- 5. Выпадающий список. Выбор единственно правильного варианта;
- 6. Шкала. Используется для оценки по шкале. Например, от одного до десяти баллов;
- 7. Сетка. Выбор правильного варианта в каждой строке;
- 8. Дата. Вопрос где указывается день определенного события;
- 9. Время. Аналогичен пункту, описанному выше.

| вопросы                              |                             |
|--------------------------------------|-----------------------------|
|                                      | — Текст (строка)            |
| Тест                                 | 🚍 Текст (абзац)             |
| подробный                            | Один из списка              |
|                                      | Иесколько из списка         |
|                                      | Раскрывающийся список       |
| О Вариант 1                          | 🚯 Загрузка файлов           |
| О Добавить вариант или ДОБАВИТЬ ВАРІ | 🕶 Шкала 🖉                   |
|                                      | Сетка (множественный выбор) |
|                                      | Сетка флажков               |
|                                      | 🛅 Дата                      |
| 🗢 Tr Į                               | Время Рирыс-РС сог          |

Для создания тестов используются первые три варианта.

Оформите каждый вопрос обязательным. Если на него не будет ответа, форма напомнит этот вопрос. Результат не зачтется. Для этого активируйте переключатель «Обязательный вопрос» (справа внизу).

|   | ОТВЕТЫ           |                                               |
|---|------------------|-----------------------------------------------|
|   |                  |                                               |
|   |                  |                                               |
|   |                  |                                               |
| ۲ | Один из списка   | *                                             |
|   |                  |                                               |
|   |                  | 63                                            |
|   |                  |                                               |
| Î | Обязательный вод | PC.edri                                       |
|   | •                | ОТВЕТЫ<br>Один из списка<br>Обязательный вопр |

Для вопроса пропишите описание. Например, что сделать в задании.

| Тест                                                                |                                              |
|---------------------------------------------------------------------|----------------------------------------------|
| napod-sił                                                           |                                              |
| Bonpoc*                                                             |                                              |
| C Baprawr 1                                                         |                                              |
| Вопрос без заголовка 🛞 Оден из спеска —                             | 0                                            |
| Bapaser 1                                                           |                                              |
| <ul> <li>Добавить карчант или доблавить влимант "другос"</li> </ul> | o<br>=                                       |
| 🔁 🔳 Обязатильный колрос 👔                                           |                                              |
| Ĩ                                                                   | Onicerior                                    |
| -                                                                   | Выбрать действие для каждого варианта ответа |
|                                                                     | Public-PC.com                                |

Для ведения статистики укажите обязательные поля. Например, имя и адрес электронной почты.

## Тест

| Вопрос                    |                      |                    | ۲                    | Один из сп                | иска      | -       |
|---------------------------|----------------------|--------------------|----------------------|---------------------------|-----------|---------|
| Напишите Ваше имя         |                      |                    |                      |                           |           |         |
| 🔿 добавить вариант или    | ДОБАВИТЬ ВАРИАНТ "ДР | YFOE"              |                      |                           |           |         |
|                           |                      |                    |                      |                           |           |         |
| /                         | 5                    |                    |                      |                           |           |         |
| /                         | ß                    | Ē                  | Ŧ                    | 0693                      | Tenuluito |         |
|                           |                      |                    |                      | Обяза                     | PHUM      | enpac.  |
| пя добавления в           | вопроса нажми        | П                  | <b>П</b><br>Опку     | Обяза<br>«+».             | Public    | enta C. |
| пя добавления в           | вопроса нажми        | Го                 | <b>П</b><br>Опку     | Обяза<br>«+».             | Perspire  | anport. |
| пя добавления в           | вопроса нажми        | Го<br>пте кно<br>© | ПКУ<br>Один и:       | Обяза<br>«+».             | Printie   |         |
| пя добавления в<br>Вопрос | вопроса нажми        | Го<br>тте кно<br>© | П<br>ОПКУ<br>Один и: | Обяза<br>«+».<br>а списка | Public    |         |

Вопросы меняйте местами. Нажмите его ЛКМ, удерживайте и переместите.

| <ul> <li>Вариант 9</li> <li>19</li> </ul> |             |                                                                                                    | ×<br>×                          |
|-------------------------------------------|-------------|----------------------------------------------------------------------------------------------------|---------------------------------|
| О Добавить вариант или добавить вариа     | нт "другое" |                                                                                                    |                                 |
|                                           |             | Обязательный вопрос                                                                                                | ) I                             |
| Вопрос*                                   |             |                                                                                                    |                                 |
| Напишите Ваше имя                         |             |                                                                                                    |                                 |
| Сколько будет 2Х2                         |             | нажмите ЛКМ н<br>вопросе, удержив<br>пока курсор не стан<br>виде значка с дву<br>стрелками. Дале<br>персмещляте ст | а<br>айте<br>нет в<br>/мя<br>ее |

Используйте функцию «Просмотр», чтобы увидеть результат. Нажмите значок в виде глаза справа вверху шаблона формы.

| ☆ | Все изменения сохранены<br>на Диске | ې 👟 🖇 | ОТПРАВИТЬ   | 1 |
|---|-------------------------------------|-------|-------------|---|
|   |                                     |       | Public PC - |   |

Разработчики предоставили возможность добавления рисунков или видео. Для этого нажмите соответствующую кнопку.

|    | ۲ | Один из списка      | - <b>O</b><br>Tr |   |
|----|---|---------------------|------------------|---|
|    |   |                     |                  | l |
| 88 |   |                     | D                | I |
|    |   |                     | =                |   |
| Ū  | Î | Обязательный вопрос | Public-PC.cor    | n |

Видео или фото добавится на форму как блок, который перемещайте к вопросу нажав и удерживая ЛКМ.

## Оформление

Когда вопросы подготовлены, настройте внешний вид. Выберите функцию настройки темы. Установите фоновый цвет. Выберите изображение, которое разместится в шапке темы.

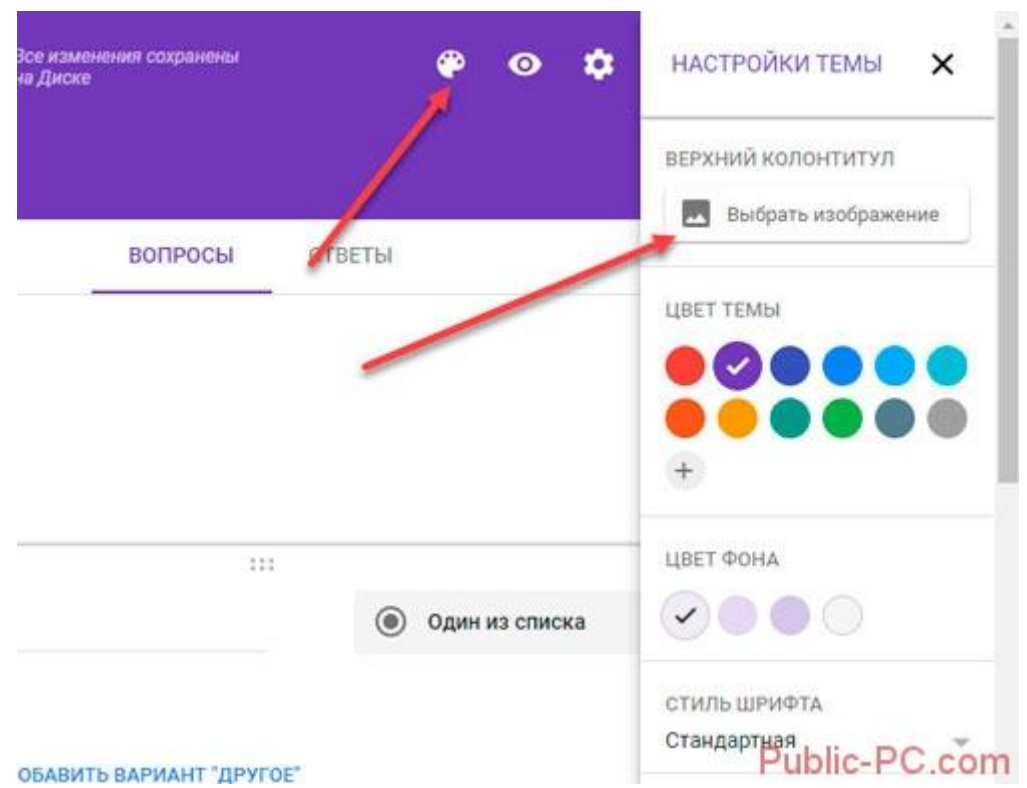

Изображение загрузите заранее подготовленное, или выберите из имеющихся. Выбор колонтитула

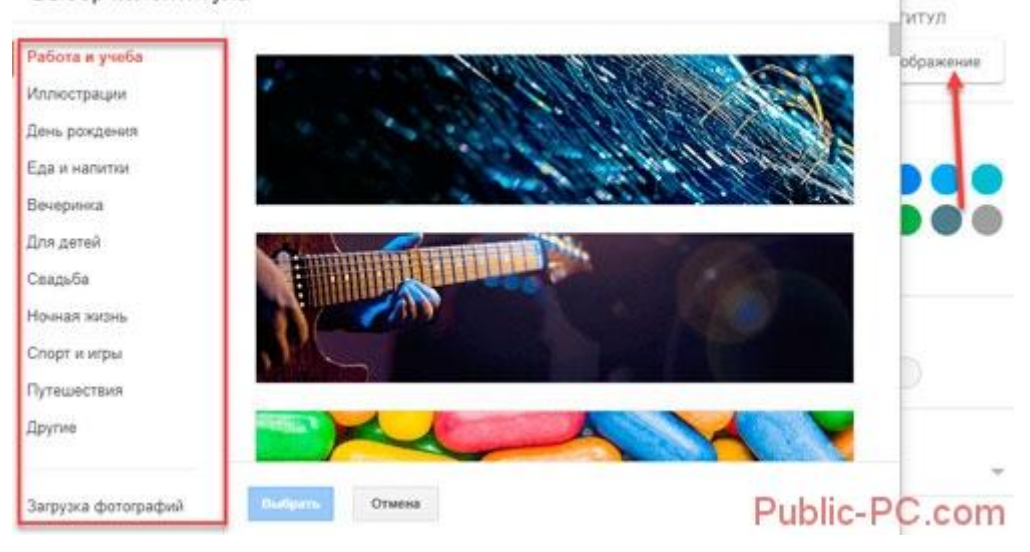

Чтобы фон четко отображался, выбирайте его формат не меньше 750Х200 пикселей.

## Общие настройки

Нажмите значок шестеренки. На вкладке «Общие», чтобы оценивание было объективным, не отмечайте пункт «Изменение после отправки». Чтобы другие люди могли работать с контентом не отмечайте «Оправлять не больше одного»,

чтобы отвечать с разных аккаунтов. Больше ничего не изменяйте.

| et commented                                 | e o 🛊             |
|----------------------------------------------|-------------------|
| Настройки                                    |                   |
| общие презентация тесты                      |                   |
| Собирать адреса электронной почты            |                   |
| 🔲 Отправлять респондентам колин их ответов 👔 |                   |
| Требуется вход в аккаунт:                    |                   |
| Отправлять форму не более одного раза        |                   |
| Респонденты могут:                           |                   |
| Изменять ответы после отправки формы Эти п   | иечайте<br>Јункты |
| Посмотреть другие ответы и сводные диаграммы |                   |
| OTMEHA                                       | COXPAHINTS        |

## Презентация

Пропишите текст, который увидит пользователь, пройдя тест.

| Настроі    | йки                    |                                    |
|------------|------------------------|------------------------------------|
| общие      | ПРЕЗЕНТАЦИЯ            | тесты                              |
| Показ      | ызать ход выполнения   | напишите в это<br>поле, что увидит |
| Перем      | ешать вопросы          | человек после                      |
| 🗌 Показ    | ывать ссылку для повто | орно                               |
| Текст подт | верждения:             |                                    |
| Спасибо!   | Ваш ответ записан      |                                    |
|            |                        | отмена<br>Public-PC.com            |

#### Тест

Активируйте соответствующий переключатель. Отметьте пункты в соответствии с вашими предпочтениями.

| Настрой             | ки                                          |                   |                                     |
|---------------------|---------------------------------------------|-------------------|-------------------------------------|
| общие               | ПРЕЗЕНТАЦИЯ                                 | тесты             |                                     |
| Тест<br>Назн        | ачать количество баллов<br>ивание.          | а за ответы и вкл | в ить автоматическое                |
| Параметри           | ы теста                                     |                   |                                     |
| Показать ог         | ценку:                                      |                   |                                     |
| 💿 Сразу п           | осле отправки формы                         |                   |                                     |
| О После р<br>Включа | оучной проверки<br>вет сбор адресов электро | нной почты        | ß                                   |
| Видно поль:         | зователю:                                   |                   |                                     |
| 🗌 Незачто           | енные ответы 🕜                              |                   |                                     |
|                     |                                             |                   | отмена<br>Public <del>-PG.com</del> |

#### Отмечаем правильные варианты

Нажмите ЛКМ на «Ответы».

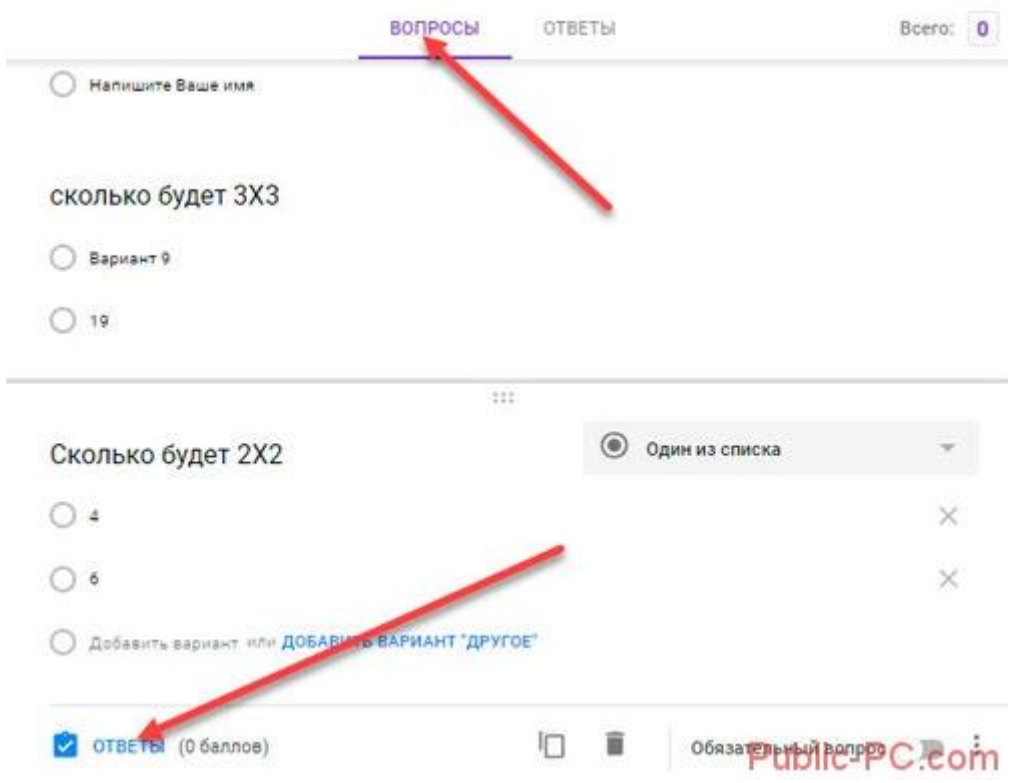

Устанавливаем баллы за ответ.

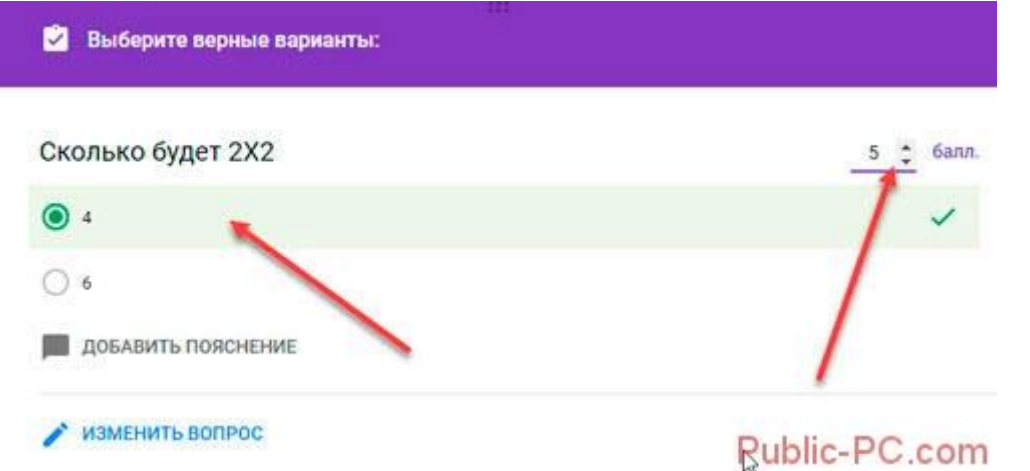

После указания правильных вариантов создаем сводную таблицу отображения результатов, куда они будут публиковаться. Чтобы ее посмотреть, откройте вкладку «Ответы», далее:

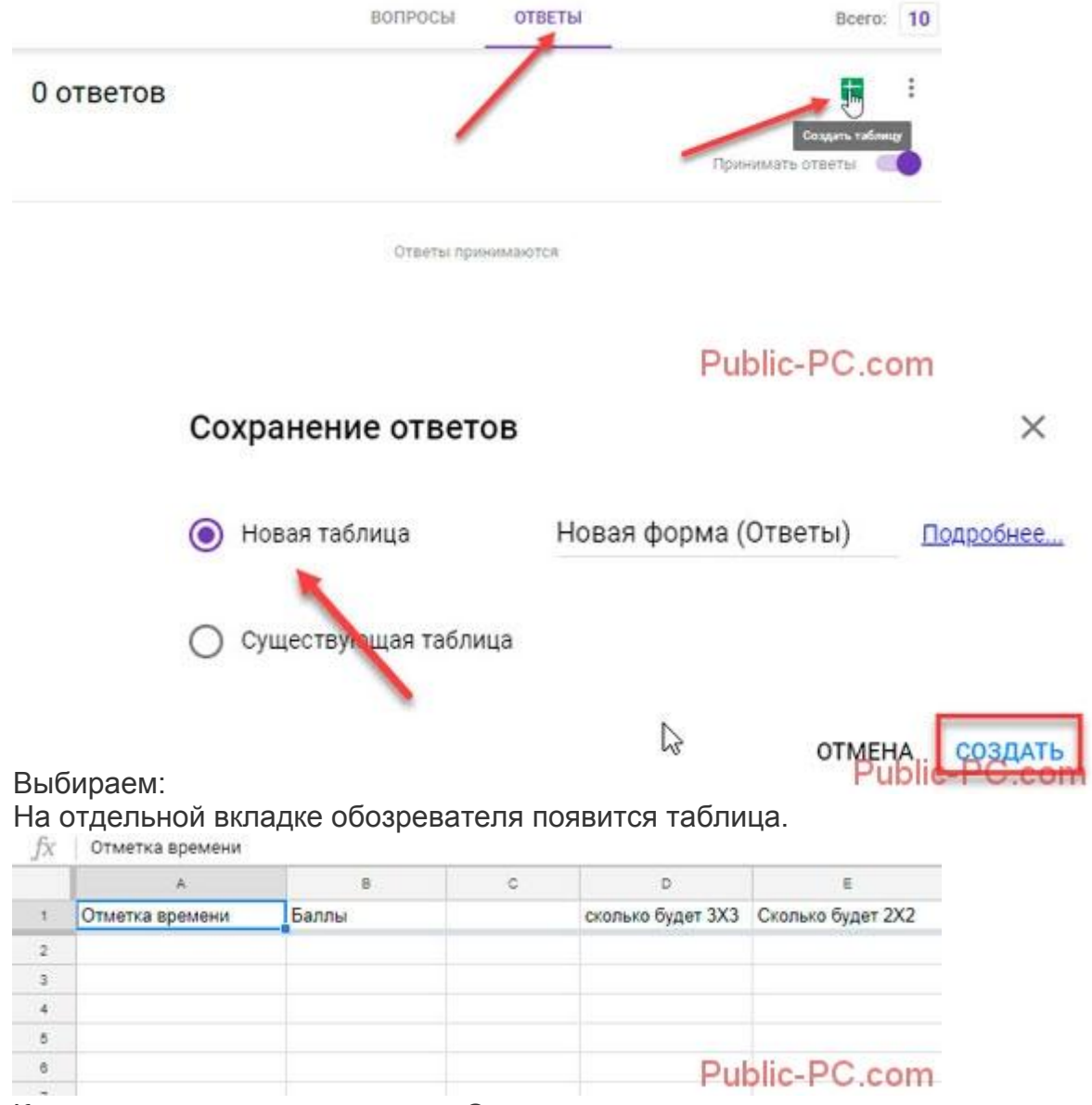

Когда тест создан, нажмите на «Отправить».

| æ | 0 | ۵ | ОТПРАВИТЬ | :     | R     |
|---|---|---|-----------|-------|-------|
|   |   | / | Fut       | dis P | Q ami |

Теперь созданный тест:

- отправьте на email;
- получите ссылку;
- используйте html-код для вставки на блог;
- отправьтев Google+, <u>Facebook</u>, <u>Twitter</u>.

Для ведения статистики отметьте пункт «Собирать адреса».

| С Отправ                   | ить       |          |            |              |        |        |     |
|----------------------------|-----------|----------|------------|--------------|--------|--------|-----|
| Собирать ад                | реса элек | тронной  | почты      |              |        |        |     |
| Как отправить:             |           | Ð        | <>         | G+           | f      |        |     |
| Ссылка<br>https://docs.goo | ogle.com  | /forms/c | i/e/1FAlpQ | LSfnWYHbt0rN | MNhibN | AdtQUT |     |
| Короткий UR                | L         |          | •          | отмена       | копи   | POBATE |     |
|                            |           |          |            | Pu           | blic-F | C.com  | ест |

Когда человек ответит на вопросы, он должен кликнуть по кнопке «Отправить».

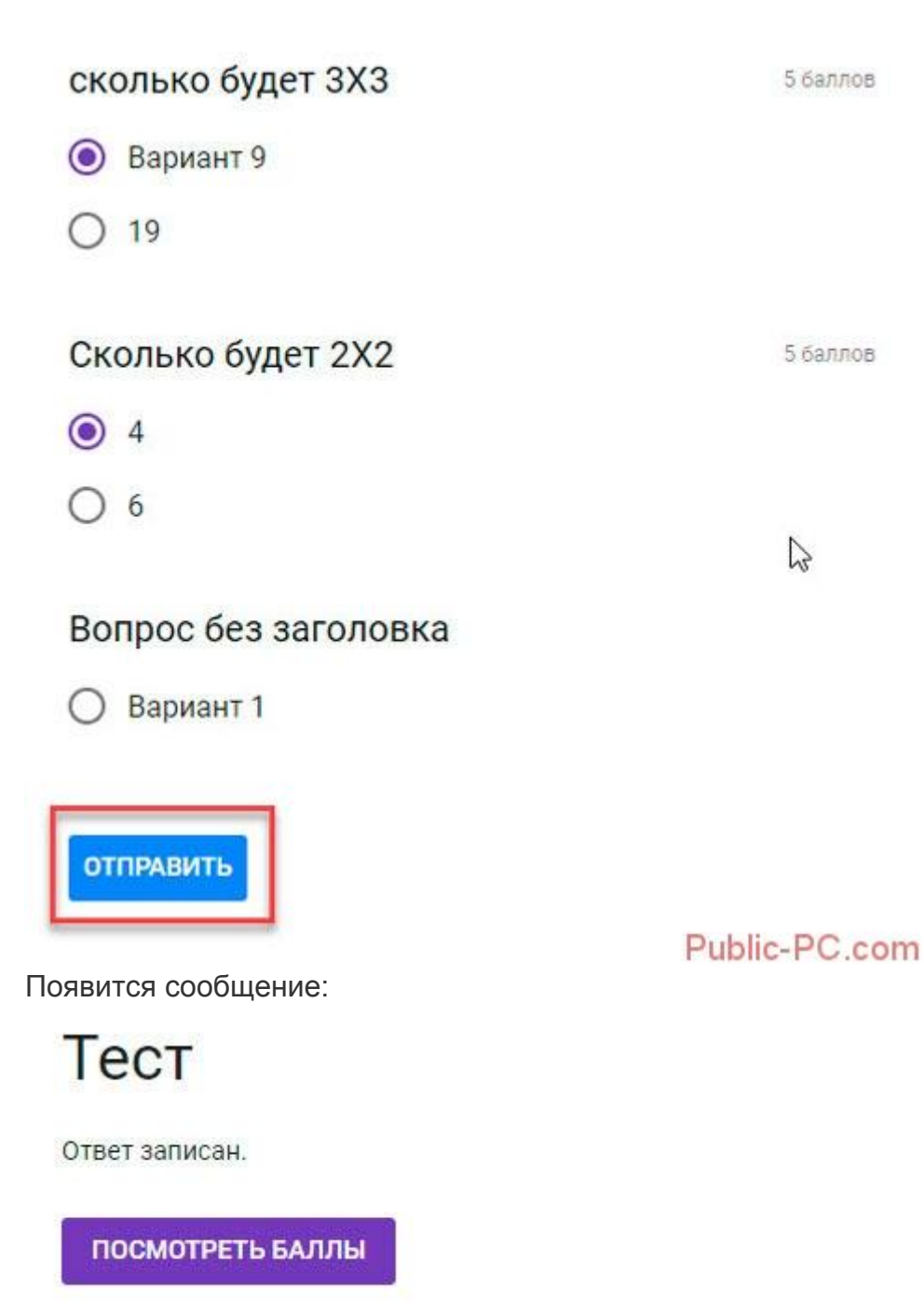

Отправить ещё один ответ

Public-PC.com

Человек посмотрит результаты.

| Тест     | Г                                  |                             | Bcero 10/10                     |
|----------|------------------------------------|-----------------------------|---------------------------------|
| подробны | й                                  |                             |                                 |
| Количест | во баллов 10                       | ) из 10                     |                                 |
| *        |                                    |                             |                                 |
| 🖲 Нап    | ишите <mark>Ваше</mark>            | RWN                         |                                 |
| скольк   | о будет 3                          | X3                          | Б 5 из 5                        |
| Bapi     | иант 9                             |                             |                                 |
| 0 19     |                                    |                             | Public-PC com                   |
| и может  | е посмотр                          | еть статистику, нажав с     | сылку «Ответы».                 |
|          |                                    | вопросы ответы 2            | Bcero: 10                       |
| ответа   |                                    |                             |                                 |
| СВОДКА   | ВОПРОС                             | ОТДЕЛЬНЫЙ ПОЛЬЗОВАТЕЛЬ      | Принимать ответы                |
| Статисти | ика                                |                             |                                 |
| Удо<br>Б | овлетворительно<br>аплов: 10 из 10 | Медиана<br>Баллов: 10 из 10 | Диапазон<br>Баллов: от 10 до 10 |
|          |                                    | Распределение баллов        |                                 |
| 2        | 1                                  |                             |                                 |
| менто    |                                    |                             |                                 |
| Peerro   |                                    |                             |                                 |
| 0        | 0 1 2                              | 3 4 5 6 7<br>Получено очкое | 8 9 10<br>Dublic DC com         |
|          |                                    |                             | Fublic-PC.com                   |

# Настройки доступа

Нажмите справа вверху кнопку «Дополнительно» в виде трех точек, далее:

| æ      | 0          | 🗢 отправить 📻 👰            |
|--------|------------|----------------------------|
|        | 5          | Отменить                   |
| Всего: |            | Создать копию              |
|        | Ô          | Удалить                    |
| Ð      | Ð          | Создать образец заполнения |
| ты 🧲   | ð          | Печать                     |
|        | +0)        | Настройки доступа          |
|        | <>         | Редактор скриптов          |
| 3      | <b>3</b> F | Дополнения                 |
|        | •          | Настройки<br>Public-PC.com |

Нажмите «Изменить»:

#### Настройки доступа

Ссылка для совместного доступа (доступна только соавторам)

| https://docs.google.com | /forms/d/138NemYxnQ                       | xWALKMkEDWMK                                 | UEwNRMI408qiq                                  |
|-------------------------|-------------------------------------------|----------------------------------------------|------------------------------------------------|
| Поделиться ссылкой че   | pes: M 🚱 📘                                | 3 🏏                                          |                                                |
| Обратите внимание,      | что редакторы смогут                      | просматривать и уд                           | далять ответы                                  |
| Уровни доступа          |                                           |                                              |                                                |
| 🔒 Документ доступ       | ен только вам                             |                                              | Изменить                                       |
| <b>R</b>                | в (вы)<br>gmail.com                       |                                              | Владелец                                       |
|                         |                                           | 6                                            | Public-PC.com                                  |
|                         | Открыть доступ                            | к документу                                  |                                                |
|                         | ВКЛ (дл.<br>Доступно<br>не нужно          | я всех в Интернет<br>для поиска и просмо     | те)<br>тра всем в Интернете. Входить в аккаунт |
|                         | O 🌲 ВКЛ (дл<br>Доступно                   | я всех, у кого есть<br>всем, у кого есть ссь | • ссылка)<br>илка. Входить в аккаунт не нужно. |
|                         | ВЫКЛ (<br>Доступно)                       | для выбранных по<br>только тем, кому вы      | ользователей)<br>отправите приглашение.        |
|                         | Доступ: Все (вход )                       | не требуется) Ре                             | дактирование                                   |
|                         | Обратите внимание,<br>настройками доступа | что в Интернете мо<br>по ссылке. Подроб      | жно публиковать файлы с любыми<br>iнee         |
|                         | Сохранить О                               | гмена                                        | Подробнее о доступе по ссылке                  |
| тметьте пункт:          |                                           |                                              | Public-PC.com                                  |

Отметьте пункт:

# Дополнения для удобства работы

Для активации расширений откройте «Настройки» (три точки), далее

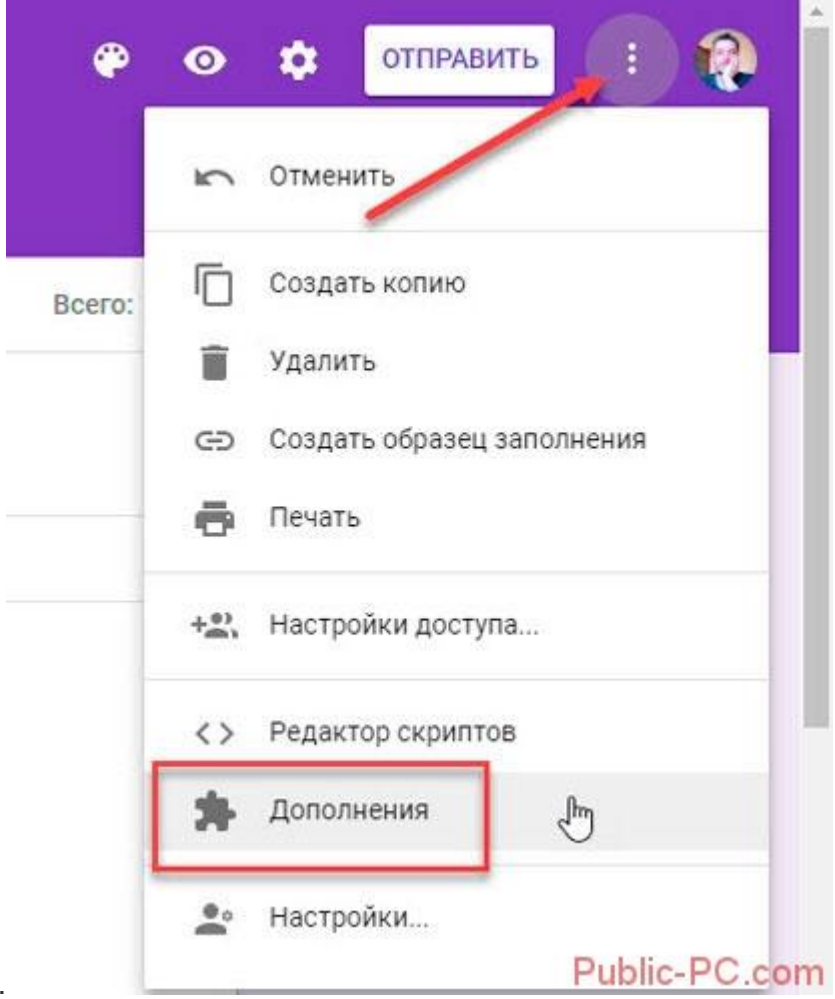

«Дополнения».

Выберите нужное, кликните по нем ЛКМ.

Дополнения

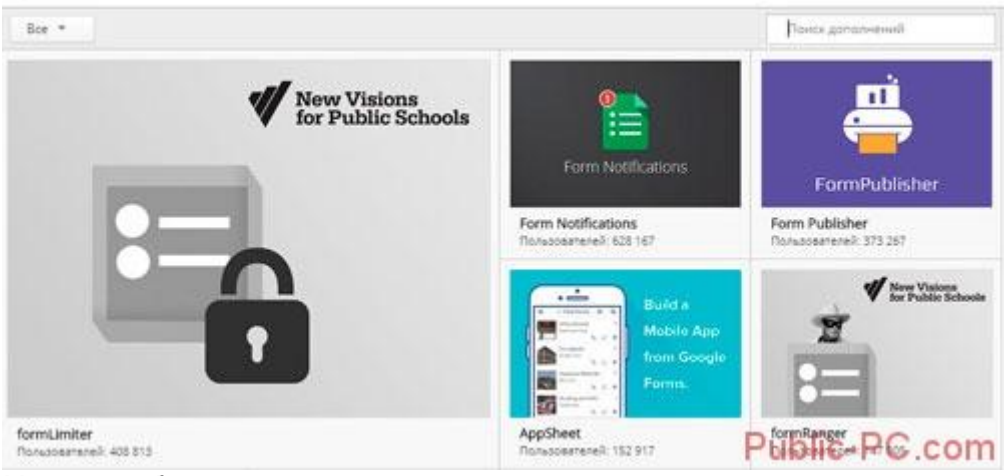

Нажмите бесплатно:

| -28 |                                                                                                    |                     |                                                                                                    | ा<br>        |
|-----|----------------------------------------------------------------------------------------------------|---------------------|----------------------------------------------------------------------------------------------------|--------------|
| <   | Notifications                                                                                                    | ndokristel füll 162 | + BECTURATING                                                                                                    | <u> &lt;</u> |
|     | Form Notifications - 20<br>The for two start Represents Your Advect map interceptions of the<br>* * Brandstore Despites Effective Systems & Startstore<br>* Notified Systems to the startstore in the startstore in the | 6                   | fairt nas<br>Feard Annalastan a<br>≪ Saith nas                                                                                                    |              |
|     | Ver Cheer 1<br>Cone 1<br>Cone 1<br>Cone 1<br>Cone 1<br>Cone 1<br>Cone 1<br>Cone 1<br>Cone 1                                                                                                    | <u>A</u>            | <ul> <li>Pij velid antibuska jereme separatelji<br/>kano (jakova oso)</li> <li>Band (jakova oso)</li> <li>Band (jak</li></ul> |              |

Рассмотрим полезные дополнения:

- 1. EmailNotifications. Используйте для настройки уведомлений при отправке. Укажите кому и при каких условиях отправлять, какой контент будет там расположен;
- 2. Advancedsummary. Создает расширенные возможности для визуализации статистики;
- 3. TelegramNotifications. Отправляет уведомления о действиях с помощью бота;
- 4. Pictographr создает графические объекты используя встроенный редактор, добавляет их в тест.

## Вывод

Мы рассмотрели, как создать тест в Гугл (Google) формах. Это самый простой способ. Работает без сбоев и регистрации на дополнительных сервисах. Используйте дополнения, которые упростят работу и расширят функциональность.